# Emissão de custas para Oficial de Justiça – Código 18 ou Código 19:

Através do link https://www.tjpi.jus.br/cobjud/Index.fpg o interessado poderá acessar ao sistema de emissão de custas judiciais - COBJUD, devendo preencher os dados da parte que pretende realizar o recolhimento das custas.

1. No campo "Serventia Oficializada", indicar a Vara em que tramita a ação. No campo "Tipo de Ação", deve permanecer a opção "Escolher Serviços Manualmente". Indicar o valor da ação ou marcar "Valor Inestimável" (essa informação não alterará o valor cobrado). Iniciar Inclusão dos Serviços.

| entincação do Usuario da Justiça                                                         | Tipo de Pessoa: Impo de Pessoa: Impo de Pessoa |
|------------------------------------------------------------------------------------------|----------------------------------------------------------------------------------------------------|
| ome Completo (sem abreviação)                                                            | CPF                                                                                                    |
| maria                                                                                    | 012.737.373-00                                                                                                    |
| ompetência                                                                               |                                                                                                    |
| omarca                                                                                   |                                                                                                    |
| TERESINA                                                                                 | ~                                                                                                    |
| erventia Oficializada (Distribuição, Secretaria, Cartório, etc.)                         |                                                                                                    |
| SECRETARIA DA 2* VARA CÍVEL                                                              | ~                                                                                                    |
| e de Serviços                                                                            |                                                                                                    |
| <ul> <li>Outros(Serviços, Taxas, Complementações Diversas e Tarifas Públicas)</li> </ul> |                                                                                                    |
| formações sobre o Processo                                                               |                                                                                                    |
| Tipo de Ação (Pacote de Serviços)                                                        | Valor da Ação (R\$) 🗌 Valor Inestimável                                                                                                    |
| SESCOLHER SERVIÇOS MANUALMENTE                                                           | 50.000,00                                                                                                    |
|                                                                                          |                                                                                                    |

## Emissão de custas para Oficial de Justiça - Código 18 ou Código 19:

2. Na página seguinte, em "Tabela de Serviços por Categorias" - "Serviços Judiciais (referentes ao processo)", selecionar o código 18 - Oficiais de Justiça por diligência ou o código 19 (no caso de avaliações), e clicar em Adicionar.

| Demonstrativo de Valores dos Serviços                                                                                           |                                               |           |
|----------------------------------------------------------------------------------------------------|-----------------------------------------------|-----------|
| cód. Descrição do Serviço                                                                                                    | qtd. uni. (R\$) Selos Va                      | lor (R\$) |
|                                                                                                    |                                               |           |
| Nenhum item adicionado                                                                                                    | até o momento.                                |           |
|                                                                                                    |                                               |           |
| TOTAL                                                                                                    |                                               | 0,00      |
|                                                                                                    | Cancelar Gerar B                              | Boleto    |
| Tabelas de Serviços por Categorias                                                                                              |                                               |           |
| Services Judiciale (referentes an processo)                                                                                     |                                               |           |
| 18 - Oficiais de Justica por diligência                                                                                         |                                               | 3         |
| 15 - Desarguivamento de autos (por processo)                                                                                    |                                               | -         |
| 16 - Restauração de autos (pago por guem deu causa)                                                                             |                                               | -         |
| 17 - Impressão de documento digitalizado (por folha)                                                                            |                                               |           |
| 18 - Oficiais de Justiça por diligência                                                                                         |                                               |           |
| 19 - Oficiais de Justiça por diligência - Nas avaliacões                                                                        |                                               |           |
| 20 - Leiloeiro Judicial - Por hasta ou Leilão Cd. 18                                                                            |                                               |           |
| 21 - Contador Judicial - Por Cálculo                                                                                            |                                               |           |
| 22 - Partidor Judicial - Por Partilha                                                                                           |                                               |           |
| 23 - Mediadores (por mediação)                                                                                                  |                                               |           |
| Tabela II - RECURSOS E COMPETENCIA ORIGINARIA                                                                                   |                                               |           |
| 24 - Recurso de Apelação e Competência Originária                                                                               |                                               |           |
| 25 - Recurso Inominado - Turma Recursal                                                                                         |                                               |           |
| 26 - Ação Rescisona                                                                                                    |                                               |           |
| 27 - Agravo de Instrumento                                                                                                    | in an Cantalan hann ann da Eannaith de Canta  |           |
| 28 - Suspensao de Segurança, de Medida Liminar Antecipator                                                                      | la ou Cautelar, bem como de Execução de Sente | ença      |
| <ol> <li>29 - Exceção de Suspeição, Impedimento ou de Incompetencia</li> <li>30 Embarras Infrincentes ou de Nutidade</li> </ol> | a (pago somente na nipotese de improcedencia) |           |
| Causas Criminais e de Execusão Penal                                                                                            |                                               |           |
| 21 - Asões Densis Privadas                                                                                                    |                                               |           |
| 32 - Demais faitos criminais                                                                                                    |                                               |           |
| 22 Devisão Criminal                                                                                                    |                                               | +         |

## Emissão de custas para Oficial de Justiça - Código 18 ou Código 19:

|                      |                                        |                           |                 | Cancelar   | Gerar Boleto |
|----------------------|----------------------------------------|---------------------------|-----------------|------------|--------------|
| ibelas de Se         | rviços por Categorias                  |                           |                 |            |              |
| erviços Judic        | iais (referentes ao proces             | so)                       |                 |            |              |
| 18 - Oficiais        | s de Justiça por diligên               | cia                       |                 |            | v 💈          |
| erviços, Taxas       | s e Complementações Div                | ersas                     |                 |            |              |
| Selecione (          | um serviço                             |                           |                 |            | × 3          |
| scar Serviçi<br>digo | Nome/Descrição                         |                           |                 |            |              |
| 3                    | 18 - Oficiais de Jus                   | tiça por diligência       |                 |            |              |
| 8 - Oficia<br>Qua    | is de Justiça por di<br>ntidade Código | igência<br>Selos Cobrados | Valor (Unidade) | Valor Tota | 1            |
| 1                    | 18                                     | 0 (R\$ 0,26 cada)         | R\$ 34,64       | R\$ 34,64  |              |
|                      |                                        |                           | licionar        |            |              |

3. Após, indicar o número do processo ao qual se referem as custas e clicar em gerar boleto.

| qtd.          | uni. (R\$)                                           | Selos                                                                                                    | Valor (R\$)                                                                                                    |
|---------------|------------------------------------------------------|----------------------------------------------------------------------------------------------------|----------------------------------------------------------------------------------------------------|
| 1             | 34,64                                                | 0                                                                                                    | 34,64 🗙                                                                                                    |
|               |                                                      |                                                                                                    | 34,64                                                                                                    |
| (Digite o núm | ero correto o                                        | lo processo j                                                                                                    | para vinculação)                                                                                                    |
| processo:     |                                                      |                                                                                                    |                                                                                                    |
| Declaro a     | inexistência de                                      | processo de orig                                                                                                 | jem                                                                                                    |
|               |                                                      | Cancelar                                                                                                    | Gerar Boleto                                                                                                    |
|               |                                                      |                                                                                                    |                                                                                                    |
|               | qtd.<br>1<br>(Digite o núm<br>processo:<br>Declaro a | qtd.     uni. (R\$)       1     34,64       (Digite o número correto o processo:       Declaro a inexistência de | qtd.       uni. (R\$)       Selos         1       34,64       0         (Digite o número correto do processo processo: |

# Emissão de custas para Oficial de Justiça – Código 18 ou Código 19:

Quando se tratar de custas de Oficial de Justiça em dobro, ou seja, para cumprimento de mais de uma diligência, seguir a mesma orientação anterior, alterando apenas o campo "Quantidade", indicando as diligências que serão realizadas conforme demostrado abaixo:

| 18 - Oficiais | de Justica po | or diliaênc | ia                |                 |             | ~ | 3 |
|---------------|---------------|-------------|-------------------|-----------------|-------------|---|---|
|               |               |             |                   |                 |             |   |   |
| Selecione u   | m servico     | ações Dive  | 1565              |                 |             | ~ | 3 |
|               |               |             |                   |                 |             |   |   |
| uscar Serviço |               |             |                   |                 |             |   |   |
| ódigo         | Nome/Descriç  | āo          |                   |                 |             |   |   |
| 10 9          | 10 - Oficiais | de Justi    | ça por diligência |                 |             |   |   |
|               |               |             |                   |                 |             |   |   |
|               |               |             |                   |                 |             |   |   |
| 18 - Oficiai  | s de Justiça  | por dili    | gência            |                 |             |   |   |
| Quar          | tidade        | Código      | Selos Cobrados    | Valor (Unidade) | Valor Total |   |   |
| $\rightarrow$ |               | 18          | 0 (R\$ 0,26 cada) | R\$ 34,64       | R\$ 69,28   |   |   |
| _             | _             |             | -                 |                 |             |   |   |

|                     |                     | 103             |               |               |                  |
|---------------------|---------------------|-----------------|---------------|---------------|------------------|
| od. Descrição do    | Serviço             | qtd             | . uni. (R\$)  | Selos         | Valor (R\$)      |
| 18 Oficiais de Just | tiça por diligência | 2               | 34,64         | 0             | 69,28            |
| TOTAL               |                     |                 |               |               | 69,28            |
|                     |                     | (Digite o nu    | imero correto | do processo p | oara vinculação) |
|                     | Núme                | ro do processo: |               |               |                  |

TRIBUNAL DE JUSTIÇA - FERMOJUPI

#### Críticas e sugestões: fermojupi@tjpi.jus.br

#### Tribunal de Justiça do Estado do Piauí

Superintendência do FERMOJUPI Palácio da Justiça - Prédio Administrativo, 1º andar Av. Padre Humberto Pietrogrande, nº 3509 Bairro São Raimundo, Teresina-PI **Telefone: (86) 3221-4434** www.tjpi.jus.br

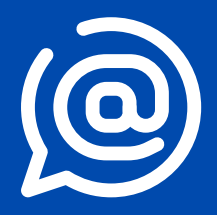